## "Interprefy" mobiliosios programėlės vartotojo vadovas

### Kaip naudotis "Interprefy" mobiliąja programėle vertimui žodžiu realiuoju laiku

Prijunkite savo išmanųjį telefoną prie patikimo "Wi-Fi" tinklo.

# 1. Parsisiųskite ir įdiekite "Interprefy" programėlę iš programėlių parduotuvės.

Parsisiųsti: Apple iOS (iPhone)

Parsisiųsti: Android (Google Play)

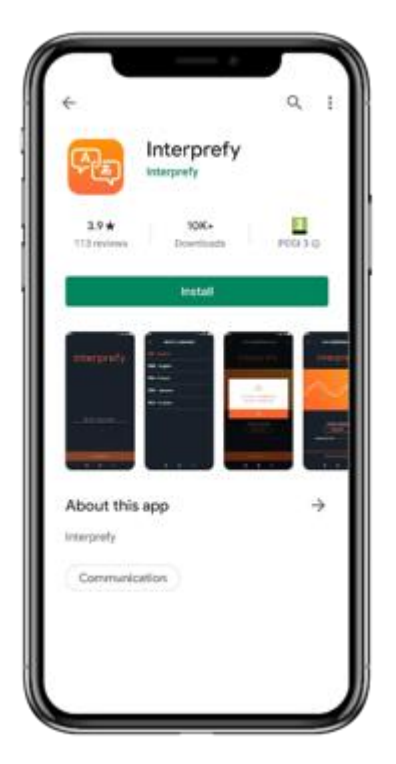

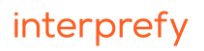

2. Prijunkite ausines arba ausines su mikrofonu ir spustelėkite «ok».

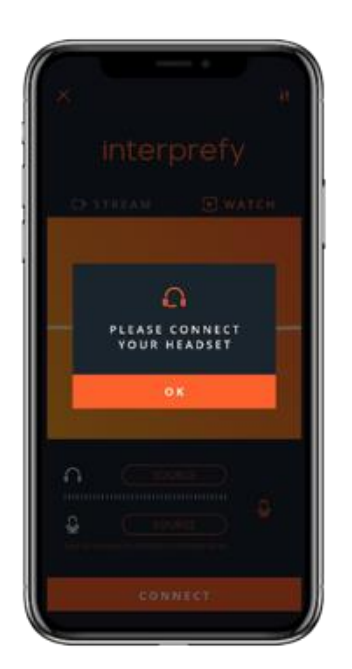

3. Įveskite renginio kodą, spustelėkite «connect» ["prisijungti"].

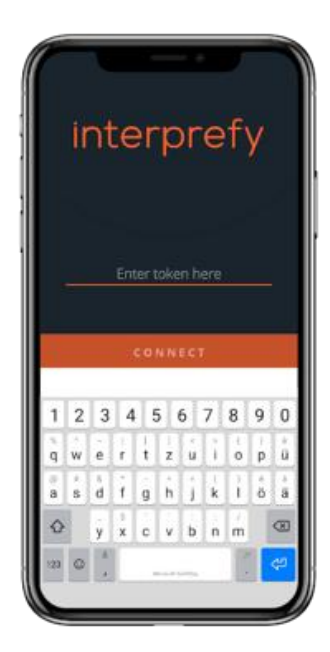

#### 4. Jei įjungtas dviejų veiksnių autentifikavimas:

Įveskite registruotą el. pašto adresą arba mobiliojo telefono numerį (formatas: +41 79 1234567), kad gautumėte patvirtinimo kodą:

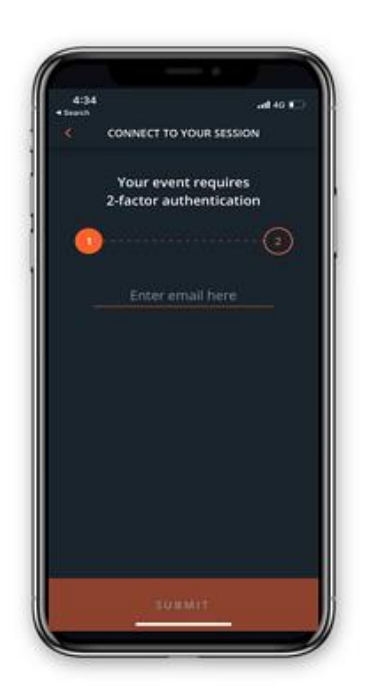

Įveskite patvirtinimo kodą, kurį gavote el. paštu arba SMS žinute, ir spustelėkite "submit"["pateikti"]:

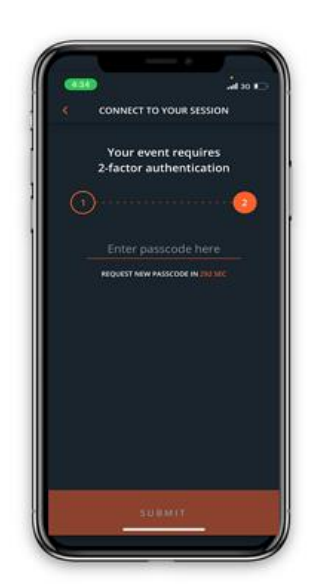

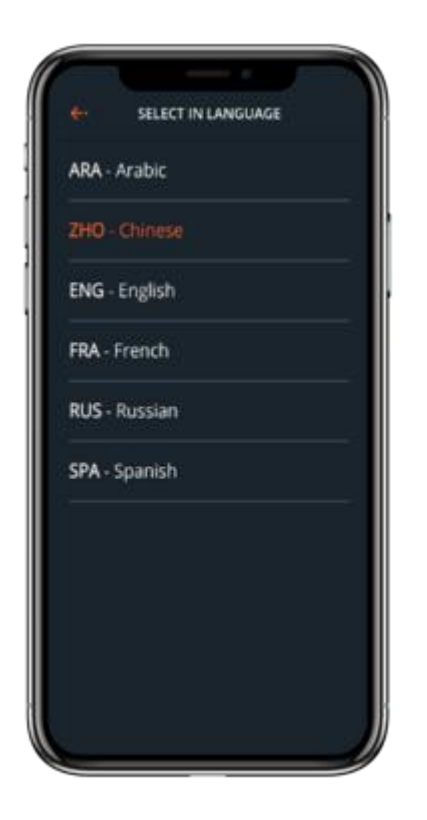

#### 5. Pasirinkite pageidaujamą transliavimo kalbą.

#### Atsijungti

Pasibaigus sesijai, spustelėkite «disconnect» ["atsijungti], tokiu būdu atsijungsite nuo sesijos.

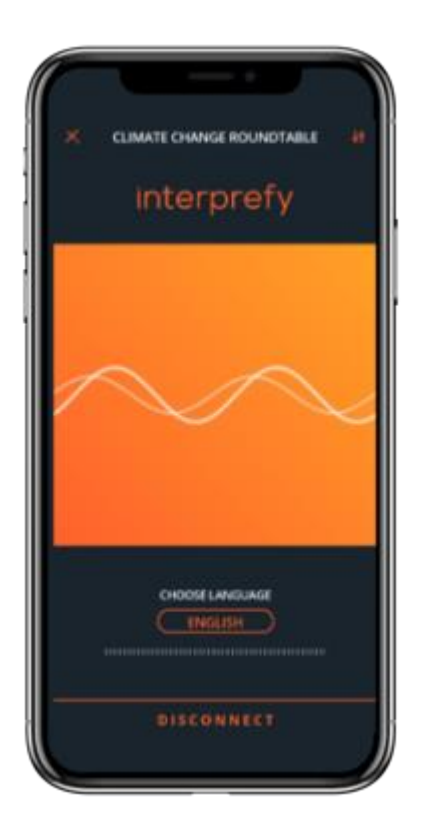

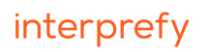

#### Nustatymai

Jei pasirinktas «incoming Auto-volume» ["įeinantis automatinis garsas"], kai vertėjas nevers, bus girdimas originalus sesijos garsas.

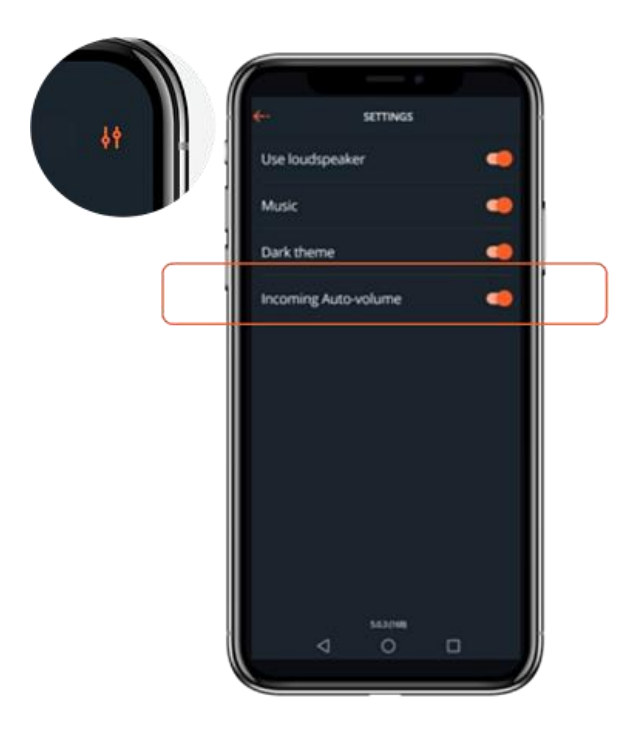